# **Adding Software Engineers**

## Access

To add a software engineer to the list of authorized software engineers for the current application area, click the Add button of the Create/Modify an application area dialog box.

Important: Only administrators can change the information in this dialog box.

# Lists

### Software engineers

List of the software engineers who have no authority on the current application area.

Extended-selection list.

## **Buttons**

#### Add (validation)

This button adds the selected software engineers to the list of authorized software engineers for the current application area, and opens a dialog box which is used to modify their authorities.

#### Cancel

This button closes the dialog box without validating the selections made.

Keyboard shortcut: Esc.

Top of page